# Windows 10 – Nutzen Sie diese Anleitung, wenn Sie eines der folgenden Geräte nutzen:

- Accent 1400
- Accent 800 mit Seriennummer < 20000AC8
- Accent 1000 mit Seriennummer < 20000AC10

Aufgrund eines technischen Problems kann die Empower-Software auf den Accents nicht starten, bis folgende Schritte zur Behebung erfolgt sind.

#### 1. Das im Windows-System eingestellte Datum muss zwischenzeitlich um einen Monat zurückgesetzt werden. Dies sollte direkt nach dem Starten der Windows-Software erfolgen.

Beachten Sie: Falls das Gerät einen Neustart macht, bevor das Datum umgestellt werden konnte, versuchen Sie es bitte erneut. Wenn ein blauer Windows-Bildschirm erscheint, wählen Sie **Weiter**.

Klicken Sie auf das Windows Start-Menü-Symbol

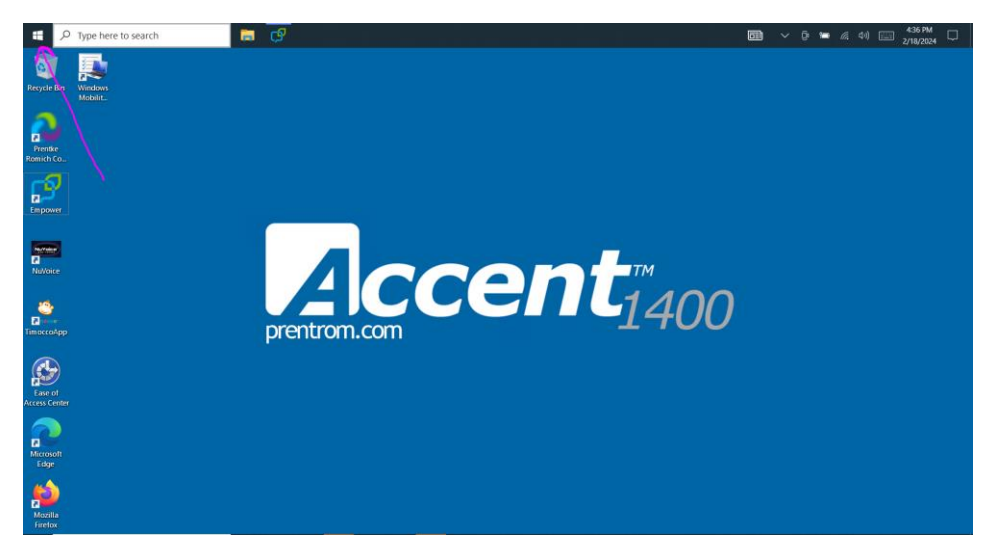

## Wählen Sie **Einstellungen**

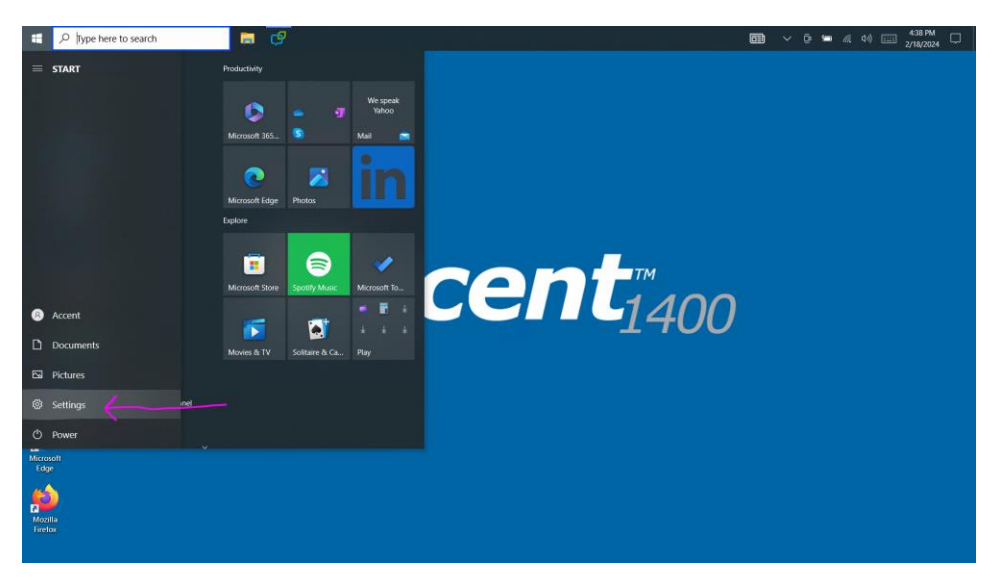

#### Wählen Sie Zeit & Datum

| Settings | to search                                         | <b>a</b> 🕑 🌣                                            |                |                                                |                                                |                    | <b>D</b> ~ | イ ⑤ 1 (泉 4-39)<br>2/18/2<br>一                           | PM<br>1024 |
|----------|---------------------------------------------------|---------------------------------------------------------|----------------|------------------------------------------------|------------------------------------------------|--------------------|------------|---------------------------------------------------------|------------|
|          | Ac<br>Local<br>Sign 1                             | Cent<br>Account                                         |                | OneDrive<br>Sign In                            | Windows Update<br>Last checked: 3<br>hours ago | Rewards<br>Sign In |            | Web browsing<br>Restore<br>recommended                  |            |
|          |                                                   |                                                         | Find a setting |                                                | م                                              |                    |            |                                                         |            |
| 旦        | System<br>Display, sound, notifications,<br>power | Devices<br>Bluetooth, printers, mouse                   |                | Phone<br>Link your Android, iPhone             | Network & Inte<br>Wi-Fi, airplane m            | ernet<br>ode, VPN  | ¢          | Personalization<br>Background, lock screen, colors      |            |
|          | Apps<br>Uninstall, defaults                       | Accounts<br>Your accounts, email, sync,<br>work; family | <b>公</b> 字     | Time & Language<br>Speech, region, date        | Gaming<br>Game Bar, captur<br>Mode             | res, Game          | G          | Ease of Access<br>Narrator, magnifier, high<br>contrast |            |
| Q        | Search<br>Find my files, permissions              | Privacy<br>Location, camera, microphore                 | C              | Update & Security<br>Windows Update, recovery, |                                                |                    |            |                                                         |            |

## Deaktivieren Sie Uhrzeit automatisch festlegen

| F Type here to search                                                                             | 🛱 🕑 🗘                                                                                                    | 🚮 > 亞 🐨 🧟 여) 📖 440 PM 🖵 4/18/2024                                                           |
|---------------------------------------------------------------------------------------------------|----------------------------------------------------------------------------------------------------|---------------------------------------------------------------------------------------------|
| ← Settings                                                                                        | Date & time                                                                                                    | - a ×                                                                                       |
| Find a setting                                                                                    | Current date and time<br>4:40 PM, Thursday, April 18, 2024                                                                                   | Related settings<br>Date, time & regional formatting<br>Add clocks for different time zones |
| Image: State & time       Image: State & time       Image: State & time       Image: State & time | Set time automatically<br>The set time zone automatically<br>The set time zone automatically<br>The set time zone automatically              | Help from the web<br>Setting up Date and Time in Windows<br>Setting an alarm                |
| Speech                                                                                            | Set the date and time manually Change Synchronize your clock                                                                                 | Get help<br>Cite feedback                                                                   |
|                                                                                                   | Use advects time synchologiandos, et al caso et la cost mitilitaria entre internet advect mitilitaria esta esta esta esta esta esta esta est |                                                                                             |
|                                                                                                   | (UTC-05:00) Eastern Time (US & Canada)   Adjust for daylight saving time automatically                                                       |                                                                                             |
|                                                                                                   | Show additional calendars in the taskbar Don't show additional calendars                                                                     |                                                                                             |

## Wählen Sie **Ändern**

| ⊕ Type here to search         | 🛱 🥵 🗘                                                                                                    | 「ローン 「ローロ」 442 PM (1442 PM (1444) PM (1442 PM (1444)))))))))))))))))))))))))))))))))) |
|-------------------------------|----------------------------------------------------------------------------------------------------|----------------------------------------------------------------------------------------------------|
| ← Settings                    |                                                                                                    | – o ×                                                                                                    |
| ය Home                        | Date & time                                                                                                    |                                                                                                    |
| Find a setting                | Current date and time                                                                                                    | Related settings                                                                                                    |
| Time & Language               | 4:42 PM, Thursday, April 18, 2024                                                                                                    | Date, time & regional formatting<br>Add clocks for different time zones                                                                                                    |
| 🕫 Date & time                 | Set time automatically Off                                                                                                    | Help from the web                                                                                                    |
| Segion Region                 | Set time zone automatically                                                                                                    | Setting up Date and Time in Windows                                                                                                    |
| <b>A<sup>≇</sup></b> Language | Off Set the date and time manually                                                                                                    | Setting an alarm                                                                                                    |
| Speech                        | Change                                                                                                    | Get help                                                                                                    |
|                               | Synchronize your clock<br>Last successful time synchronization: 4/15/2024 1:30:57 PM<br>Time server: time windows.com<br>Sync now<br>Time zone<br>(UTC-05:00 Eastern Time (US & Canada)<br>(UTC-05:00 Eastern Time (US & Canada)<br>(UTC-05:00 Eastern Time (UTC-05:00 Eastern Time (UTC-05:00 Ea | Give feedback                                                                                                    |

Ändern Sie den Monat in **März** 

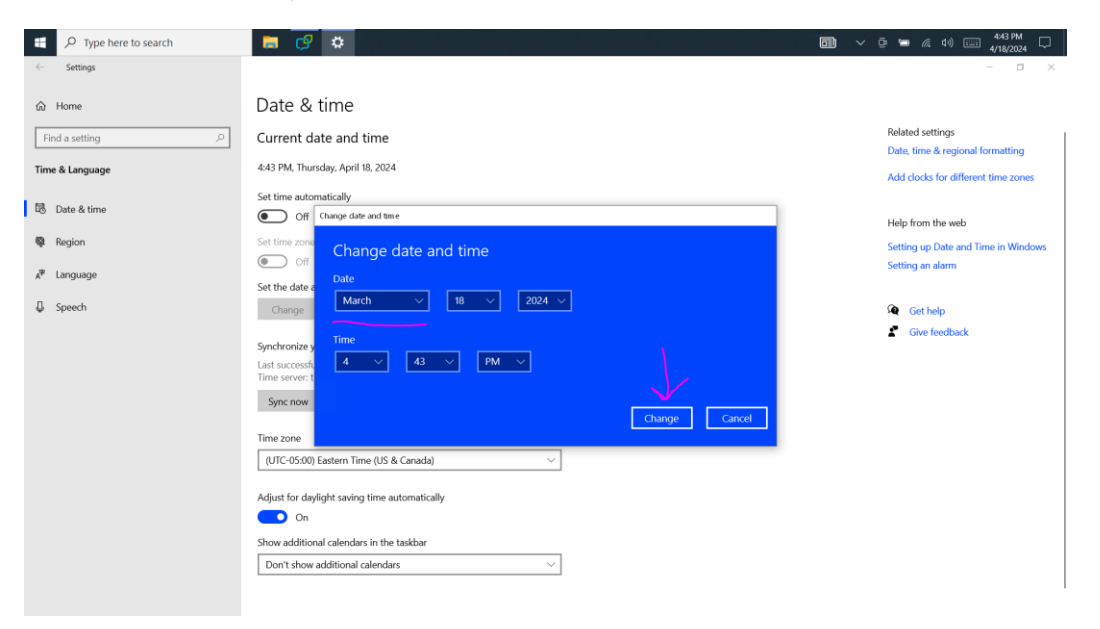

Wählen Sie **Ändern**, anschließend **Schließen** Sie das Fenster.

Wählen Sie das Windows-Start-Menü und dort Neustart.

Empower wird nach dem Neustart des Gerätes starten. Befolgen Sie nun Schritt 2.

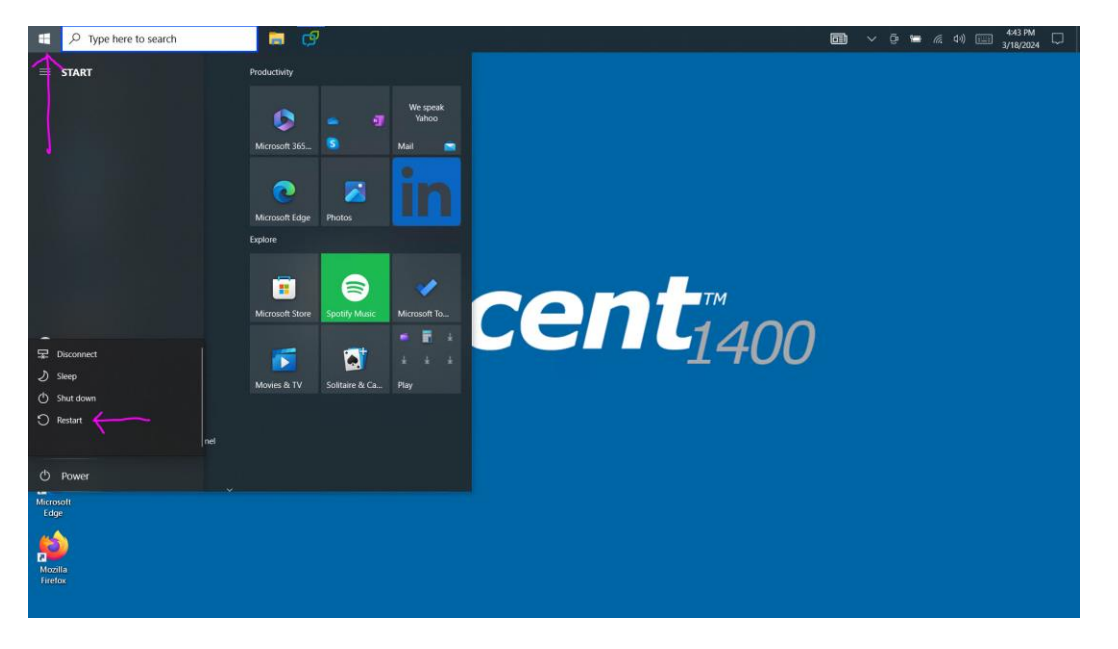

# 2. Als nächstes muss die Empower-Software upgedated werden, um den internen Fehler zu beheben.

- a. Schließen Sie das Ladekabel an.
- b. Verbinden Sie das Gerät mit dem WLAN:

## Menu > Toolbox > System > Gerät & Verbindungen > WLAN > Verbinden Sie sich mit ihrem Netzwerk

c. Um zu Empower zurückzukehren, klicken Sie auf das Empower-Icon in der

Status-Leiste.

d. Empower updaten:

#### Menu > Toolbox > System > Updates > Update über WLAN > Auf Updates prüfen > Befolgen Sie die anschließenden Hinweise für das Update

#### 3. Stellen Sie das Datum wieder auf den aktuellen Tag ein

a. In Empower:

Menu > Toolbox > System > Datum & Zeit

Wählen Sie das Windows Start Menü Icon

Wählen Sie Einstellungen

Wählen Sie Zeit & Sprache

Wählen Sie Datum & Zeit

Aktivieren Sie **Uhrzeit automatisch festlegen** 

Um zu Empower zurückzukehren, klicken Sie auf das **Empower Icon**.

G

Empower sollte nun wie gewohnt nach dem Starten des Gerätes laufen.